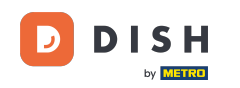

i

Willkommen beim Dashboard von DISH Reservation . In diesem Tutorial zeigen wir Ihnen, wie Sie Ihren Reservierungen spontane Gäste hinzufügen.

| <b>DISH</b> RESERVATION                                |                                                                                                    | <b>*</b> * | Test Bistro     | o Training | $\overline{\mathbf{O}}$ | শাদ<br>শাদ |         |
|--------------------------------------------------------|----------------------------------------------------------------------------------------------------|------------|-----------------|------------|-------------------------|------------|---------|
| Reservations                                           | Have a walk-in customer? Received a reservation request over phone / email? Don't forget to add it to your reservation book! |            | WALK-IN         | ADI        |                         |            |         |
| Ħ Table plan                                           |                                                                                                    |            |                 |            |                         |            |         |
| ¶ Menu                                                 | Wed, 27 Sep - Wed, 27 Sep                                                                                                    |            |                 |            |                         |            |         |
| 🐣 Guests                                               | There is <b>1</b> active limit configured for the selected time period                                                       |            |                 |            | Show                    | more 🗸     |         |
| 🕲 Feedback                                             |                                                                                                    |            |                 |            |                         |            |         |
| 🗠 Reports                                              | ○ All ○ Completed                                                                                                    |            | <b>1</b>        | <b>2</b>   | <b>FF</b> 1/49          |            |         |
| 🌣 Settings 👻                                           | Wed, 27/09/2023                                                                                                    |            |                 |            |                         |            |         |
| ${\cal O}$ Integrations                                | 05:45 PM Doe, John 2 guest(s) 1 (BAR)                                                                                        |            |                 | Cor        | nfirmed                 | ~          |         |
|                                                        | Print                                                                                                    |            |                 |            |                         |            |         |
| Too many guests in house?<br>Pause online reservations | Designed by Hospitality Digital GmbH. All rights reserved.                                                                   | AQ   Tei   | rms of use   li | mprint   [ | Data privacy            | Privacy Se | ettings |

**DISH-**Reservierung - So fügen Sie Ihren Reservierungen Laufkundschaft hinzu

# Um einen Walk-In hinzuzufügen, klicken Sie auf WALK-IN .

D

by METRO

| <b>DISH</b> RESERVATION                                |                                                                                                    | ♦ Test Bistro Training 🕤   📲 🗸 🕞                              |
|--------------------------------------------------------|----------------------------------------------------------------------------------------------------|---------------------------------------------------------------|
| Reservations                                           | Have a walk-in customer? Received a reservation request over phone / email? Don't forget to add it to your reservation book! | WALK-IN ADD RESERVATION                                       |
| 🍽 Table plan                                           | Wed, 27 Sep - Wed, 27 Sep                                                                                                    |                                                               |
| 💾 Menu                                                 | There is <b>1</b> active limit configured for the selected time period                                                       | Show more 🗸                                                   |
| e Feedback                                             |                                                                                                    |                                                               |
| 🗠 Reports                                              | ○ All ○ Completed                                                                                                    | 💆 1 📽 2 🥅 1/49                                                |
| 🌣 Settings 👻                                           | Wed, 27/09/2023                                                                                                    |                                                               |
| 𝚱 Integrations                                         | 05:45 PM Doe, John 2 guest(s) 1 (BAR)                                                                                        | Confirmed 🗸                                                   |
|                                                        | Print                                                                                                    |                                                               |
|                                                        |                                                                                                    |                                                               |
|                                                        |                                                                                                    |                                                               |
|                                                        |                                                                                                    | ?                                                             |
| Too many guests in house?<br>Pause online reservations | Designed by Hospitality Digital GmbH. All rights reserved.                                                                   | AQ   Terms of use   Imprint   Data privacy   Privacy Settings |

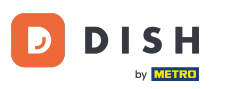

Es öffnet sich ein neues Fenster, in dem Sie die wesentlichen Walkin-Informationen eingeben können .

| <b>DISH</b> RESERVATION                                |                       |                                                               | <b>*</b> •                           | Test Bistro Training 🕤 🛛     | ₩~ @ |
|--------------------------------------------------------|-----------------------|---------------------------------------------------------------|--------------------------------------|------------------------------|------|
| Reservations                                           | Have a walk-in custom | ner? Received a reservation request over phone / email? Don't | forget to add it to your reservation | book!                        | Back |
| 🛏 Table plan                                           | Walkin informat       | ion                                                           | Reservation notes                    |                              |      |
| 🍴 Menu                                                 | '#' Guests *          |                                                               | Internal note. Will be shown fo      | or this reservation only.    |      |
| 🐣 Guests                                               | Date                  | Wed, 27/09/2023                                               | e.g. window seat, occasion           |                              |      |
| Feedback                                               | Time                  | Now                                                           |                                      |                              | 6    |
| 🗠 Reports                                              | Duration              | Please select capacity and time first                         | Internal guest information           |                              |      |
| 🌣 Settings 👻                                           | Table(s)              | Please select 🔹                                               | Note will be shown on all rese       | rvations made by this guest. |      |
| 𝔗 Integrations                                         | Source                | Walkin                                                        | e.g. 10% discount, VIP               |                              |      |
|                                                        |                       |                                                               |                                      |                              | h    |
|                                                        |                       |                                                               | Allergies                            | ] Crustacean 🗌 Eggs 🔲 Fish   |      |
|                                                        |                       |                                                               | Mustard Lactose Celery               | / 🗌 Peanuts 🗌 Shellfish 🗌 So | уy   |
|                                                        |                       |                                                               | 🗌 Lupins 🔲 Sulphite                  |                              |      |
|                                                        |                       |                                                               | Diet                                 |                              |      |
|                                                        |                       |                                                               | Gluten-free Halal Kosh               | er 🗌 Lactose-free 🗌 Vegan    |      |
|                                                        |                       |                                                               | 🗌 Vegetarian                         |                              |      |
| Too many guests in house?<br>Pause online reservations |                       |                                                               |                                      |                              | SAVE |

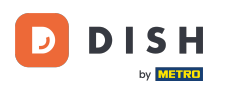

• Wenn es Anmerkungen zur Reservierung gibt, können Sie diese unter Reservierungsnotizen hinterlassen. Nutzen Sie das entsprechende Textfeld, um die Informationen einzutragen.

| <b>DISH</b> RESERVATION                                |                       |                                                              | <b>≜</b> ° T                                                  | est Bistro Training 🕤   📲 🗸 🕞 |
|--------------------------------------------------------|-----------------------|--------------------------------------------------------------|---------------------------------------------------------------|-------------------------------|
| Reservations                                           | Have a walk-in custor | ner? Received a reservation request over phone / email? Don' | t forget to add it to your reservation bo                     | Back                          |
| 🎮 Table plan                                           | Walkin informa        | tion                                                         | Reservation notes                                             |                               |
| <b>YI</b> Menu                                         | '#' Guests *          | 3                                                            | Internal note. Will be shown for                              | this reservation only.        |
| 🛎 Guests                                               | Date                  | Wed, 27/09/2023                                              | e.g. window seat, occasion                                    |                               |
| edback                                                 | Time                  | Now                                                          |                                                               |                               |
| 🗠 Reports                                              | Duration              | 2.5 hours 👻                                                  | Internal guest information                                    |                               |
| 🌣 Settings 👻                                           | Table(s)              | 1-2 •                                                        | Note will be shown on all reserv                              | rations made by this guest.   |
| ${\cal S}$ Integrations                                | Source                | Walkin                                                       | e.g. 10% discount, VIP                                        |                               |
|                                                        |                       |                                                              | Allergies                                                     | Crustacean Crustacean Ergs    |
|                                                        |                       |                                                              | Mustard Lactose Celery                                        | Peanuts Shellfish Soy         |
|                                                        |                       |                                                              | 🗌 Lupins 🔲 Sulphite                                           |                               |
|                                                        |                       |                                                              | <b>Diet</b> Oluten-free     Halal     Kosher       Vegetarian | 🗌 Lactose-free 🔲 Vegan        |
| Too many guests in house?<br>Pause online reservations |                       |                                                              |                                                               | SAVE                          |

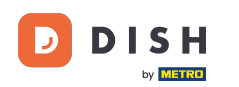

6 Gibt es noch weitere Angaben zum Gast, hinterlassen Sie diese unter Interne Gastinformationen im entsprechenden Textfeld.

| DISH RESERVATION                                       |                       |                                                               | ♦•                                                                                                    | Test Bistro Training 🕤   쇄물 🗸 🕞                 |
|--------------------------------------------------------|-----------------------|---------------------------------------------------------------|----------------------------------------------------------------------------------------------------|-------------------------------------------------|
| Reservations                                           | Have a walk-in custor | ner? Received a reservation request over phone / email? Don't | forget to add it to your reservation                                                                                | book!<br>Back                                   |
| 🛏 Table plan                                           | Walkin informat       | tion                                                          | Reservation notes                                                                                                   |                                                 |
| 🎢 Menu                                                 | '#' Guests *          | 3                                                             | Internal note. Will be shown f                                                                                      | or this reservation only.                       |
| 🐣 Guests                                               | Date                  | Wed, 27/09/2023                                               |                                                                                                    |                                                 |
| Feedback                                               | Time                  | Now                                                           |                                                                                                    | 10                                              |
| 🗠 Reports                                              | Duration              | 2.5 hours                                                     | Internal guest information                                                                                          |                                                 |
| 🔹 Settings 👻                                           | Table(s)              | 1-2 •                                                         | Note will be shown on all rese                                                                                      | ervations made by this guest.                   |
| 8 Integrations                                         | Source                | Walkin                                                        | e.g. 10% discount, VIP                                                                                              |                                                 |
|                                                        |                       |                                                               | Allergies  Gluten  Sesame Nuts  Mustard  Lactose  Celer  Lupins  Sulphite  Diet  Gluten-free Halal  Kosh Vegetarian | Crustacean Eggs Fish<br>y Peanuts Shellfish Soy |
| Too many guests in house?<br>Pause online reservations |                       | L                                                             |                                                                                                    | SAVE                                            |

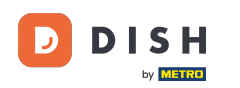

• Wenn Sie alle Informationen eingegeben haben, klicken Sie auf SPEICHERN, um den Walk-In hinzuzufügen.

| <b>DISH</b> RESERVATION                                |                          |                                           |                     | <b>*</b> °                                                                                     | Test Bistro Training 🕤   회복 🗸 (                                           |  |
|--------------------------------------------------------|--------------------------|-------------------------------------------|---------------------|------------------------------------------------------------------------------------------------|---------------------------------------------------------------------------|--|
| Reservations                                           | Have a walk-in customer? | Received a reservation request over phone | e / email? Don't fo | orget to add it to your reservation                                                            | book!                                                                     |  |
| 🛏 Table plan                                           | Walkin information       |                                           |                     | Reservation notes                                                                              |                                                                           |  |
| 🎢 Menu                                                 | '#' Guests * 3           |                                           |                     | Internal note. Will be shown f                                                                 | or this reservation only.                                                 |  |
| 🐣 Guests                                               | Date                     | ed, 27/09/2023                            |                     |                                                                                                |                                                                           |  |
| Feedback                                               | Time Now                 | /                                         |                     |                                                                                                |                                                                           |  |
| 🗠 Reports                                              | Duration 2.5             | 5 hours                                   | •                   | Internal guest information                                                                     |                                                                           |  |
| 🔹 Settings 👻                                           | Table(s) 1-2             | 2                                         | •                   | Note will be shown on all rese                                                                 | ervations made by this guest.                                             |  |
| 𝔗 Integrations                                         | Source                   | alkin                                     |                     | e.g. 10% discount, VIP                                                                         |                                                                           |  |
|                                                        |                          |                                           |                     | Allergies Gluten Sesame Nuts Mustard Lactose Celer Lupins Sulphite Diet Gluten-free Halal Kosh | Crustacean Eggs Fish<br>y Peanuts Shellfish Soy<br>ner Lactose-free Vegan |  |
| Too many guests in house?<br>Pause online reservations |                          |                                           |                     |                                                                                                | SAVE                                                                      |  |

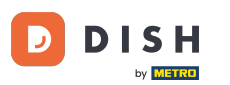

Da es sich bei einem Walk-In nicht um eine anstehende Reservierung handelt, müssen Sie Ihre Reservierungen anders filtern. Nutzen Sie hierfür die vorgegebenen Auswahlmöglichkeiten .

| <b>DISH</b> RESERVATION                                |                                                                                                    | 🌲 🔹 Test Bistro Training 🕤 🛛 🏄 🗸 😁                           |
|--------------------------------------------------------|----------------------------------------------------------------------------------------------------|--------------------------------------------------------------|
| Reservations                                           | Have a walk-in customer? Received a reservation request over phone / email? Don't forget to add it to your reservation book! | WALK-IN ADD RESERVATION                                      |
| 편 Table plan<br>¶ Menu                                 | Wed, 27 Sep - Wed, 27 Sep                                                                                                    |                                                              |
| 🚢 Guests                                               | There is <b>1</b> active limit configured for the selected time period                                                       | Show more 🗸                                                  |
| 🕲 Feedback                                             |                                                                                                    |                                                              |
| 🗠 Reports                                              | ○ All ○ Completed                                                                                                    | 过 1 🚢 2 🥅 1/49                                               |
| 🔅 Settings 👻                                           | Wed, 27/09/2023                                                                                                    |                                                              |
| 𝔗 Integrations                                         | 05:45 PM Doe, John 2 guest(s) 1 (BAR)                                                                                        | Confirmed                                                    |
|                                                        | Print                                                                                                    |                                                              |
|                                                        |                                                                                                    |                                                              |
|                                                        |                                                                                                    |                                                              |
| Too many guests in house?<br>Pause online reservations | Designed by Hospitality Digital GmbH. All rights reserved.                                                                   | Q   Terms of use   Imprint   Data privacy   Privacy Settings |

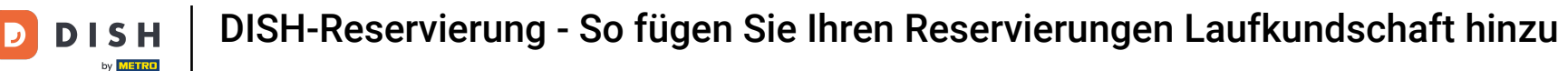

Je nach Auswahl werden Ihnen Ihre Reservierungen gefiltert angezeigt. Mit einem Klick auf eine Reservierung können Sie jederzeit weitere Informationen einsehen und diese auch anpassen.

| DISH RESERVATION          |                                  |                                     |                            |                     | <b>¢</b> °       | Test Bist  | ro Training 🕤           | <u>अपि</u> ~ |  |
|---------------------------|----------------------------------|-------------------------------------|----------------------------|---------------------|------------------|------------|-------------------------|--------------|--|
| Reservations              | Have a walk-ir<br>reservation bo | n customer? Received a reservation  | n request over phone / ema | ail? Don't forget t | o add it to your | WALK-IN    | ADD RESER               | VATION       |  |
| 🛏 Table plan              |                                  |                                     |                            |                     |                  |            |                         |              |  |
| 🎢 Menu                    | <                                |                                     | Wed, 27 Se                 | p - Wed, 27 Sep     |                  |            |                         |              |  |
| 🐣 Guests                  | There is <b>1</b> acti           | ve limit configured for the selecte | d time period              |                     |                  |            | Sho                     | w more 🗸     |  |
| Feedback                  |                                  |                                     |                            |                     |                  |            |                         |              |  |
| 🗠 Reports                 |                                  | All O Completed                     | ⊖ Upcoming                 | ⊖ Cano              | celled           | <b>7</b> 3 | <b>₽</b> 7 <b>=</b> 3/4 | 9            |  |
| 💠 Settings 👻              | Wed. 27/09/2023                  | 3                                   |                            |                     |                  |            |                         |              |  |
| ${\cal S}$ Integrations   | 03:23 PM                         | Walkin                              |                            | 3 guest(s)          | 1-2 (Restaurant) | 8          | Done                    | ~            |  |
|                           | 50% discount                     | on cocktails                        |                            |                     |                  |            |                         |              |  |
|                           |                                  |                                     |                            |                     |                  |            | END RESER               | VATION       |  |
|                           | 03:45 PM                         | Doe, Jane                           |                            | 2 guest(s)          | L1 (Lounge)      |            | Confirmed               | ~            |  |
|                           | 50% discount                     | on cocktails                        |                            |                     |                  |            |                         |              |  |
|                           | Your guests se                   | eem to be running late. Would you   | like to send them a reserv | ation reminder?     |                  |            | RE                      | MIND         |  |
| Too many quests in house? |                                  |                                     |                            |                     |                  | A          |                         | SHOW         |  |
| Pause online reservations | 05.45 DM                         | Doe John                            |                            | 2 auget(e)          | 1 (RAD)          |            | - <u>.</u> .            | ]            |  |

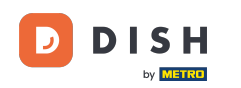

Eine weitere Möglichkeit einen spontanen Gast hinzuzufügen ist über den Tischplan. Klicken Sie hierfür auf Tischplan .

| DISH RESERVATION                       |                                         |                                 |                         |                   | <b>*</b> *       | Test Bist   | tro Training 🕤           | <u> 취</u> 분 ~ |  |
|----------------------------------------|-----------------------------------------|---------------------------------|-------------------------|-------------------|------------------|-------------|--------------------------|---------------|--|
| Reservations                           | Have a walk-in custon reservation book! | ner? Received a reservation rec | quest over phone / emai | l? Don't forget t | o add it to your | WALK-IN     | ADD RESERV               | ATION         |  |
| 🛏 Table plan                           |                                         |                                 |                         |                   |                  |             |                          |               |  |
| <b>۳۹</b> Menu                         | <                                       |                                 | Wed, 27 Sep             | - Wed, 27 Sep     |                  |             | 1                        |               |  |
| 🛎 Guests                               | There is <b>1</b> active limit          | configured for the selected tin | ne period               |                   |                  | Show more 🗸 |                          |               |  |
| Seedback                               |                                         |                                 |                         |                   |                  |             |                          |               |  |
| 🗠 Reports                              | All                                     |                                 |                         | ⊖ Cano            | celled           | <b>7</b> 3  | <b>₽</b> 7 <b>=</b> 3/49 | Э             |  |
| 🌣 Settings 👻                           | Wed, 27/09/2023                         |                                 |                         |                   |                  |             |                          |               |  |
| ${oldsymbol \mathscr{O}}$ Integrations | 03:23 PM                                | Walkin                          |                         | 3 guest(s)        | 1-2 (Restaurant) | 6           | Done                     | ~             |  |
|                                        | 50% discount on cock                    | tails                           |                         |                   |                  |             |                          |               |  |
|                                        |                                         |                                 |                         |                   |                  |             | END RESERV               | ATION         |  |
|                                        | 03:45 PM                                | Doe, Jane                       |                         | 2 guest(s)        | L1 (Lounge)      |             | Confirmed                | ~             |  |
|                                        | 50% discount on cock                    | tails                           |                         |                   |                  |             |                          |               |  |
|                                        | Your guests seem to b                   | e running late. Would you like  | to send them a reserva  | tion reminder?    |                  |             | RE                       | MIND          |  |
| Too many guests in house?              |                                         |                                 |                         |                   |                  |             | ARRIVED NO               | SHOW          |  |
|                                        | Ω5·45 DM                                | Doe John                        |                         | 2 auget(c)        | 1 (RAD)          |             | · · · ·                  |               |  |

**DISH-Reservierung - So fügen Sie Ihren Reservierungen Laufkundschaft hinzu** 

## • Klicken Sie dann auf "Verfügbar", um eine Liste der verfügbaren Tische zu öffnen.

D

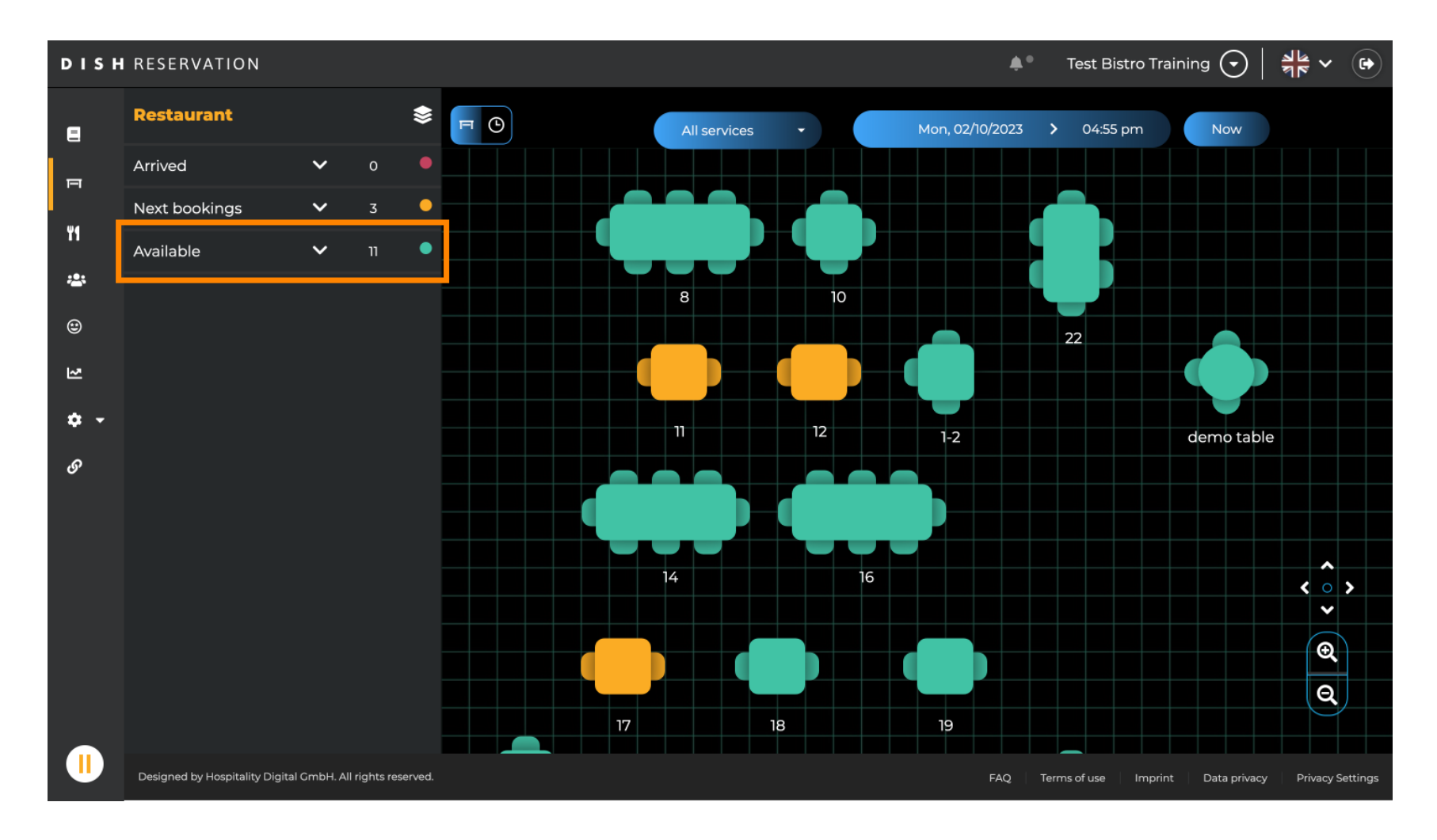

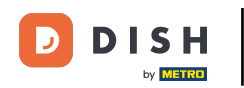

• Wenn Sie Ihren Tisch ausgewählt haben, klicken Sie auf das grüne Plus-Symbol, um eine Reservierung hinzuzufügen.

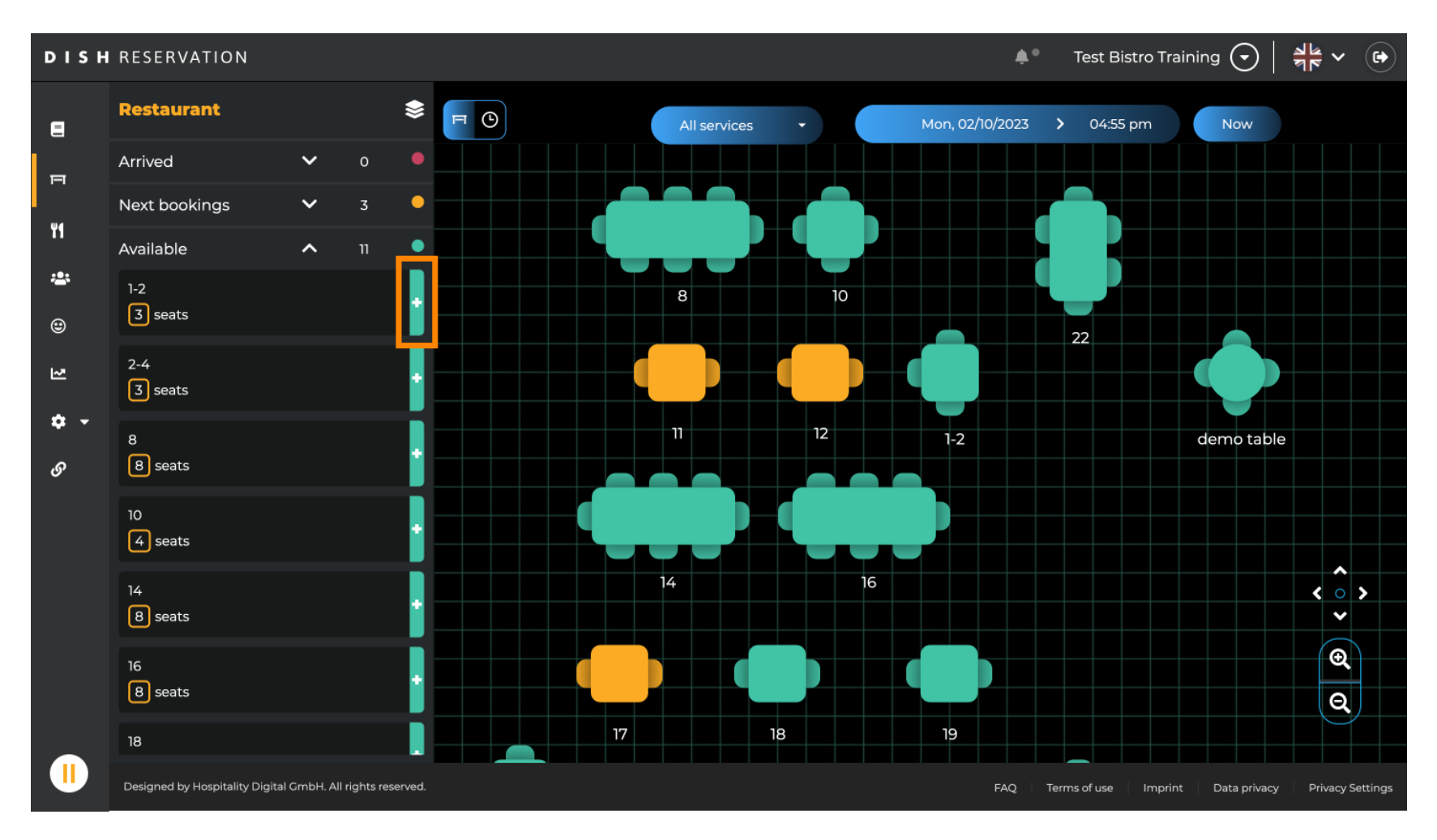

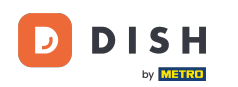

#### Geben Sie anschließend die erforderlichen Informationen ein. Hinweis: Telefonnummer und E-Mail-Adresse sind optional.

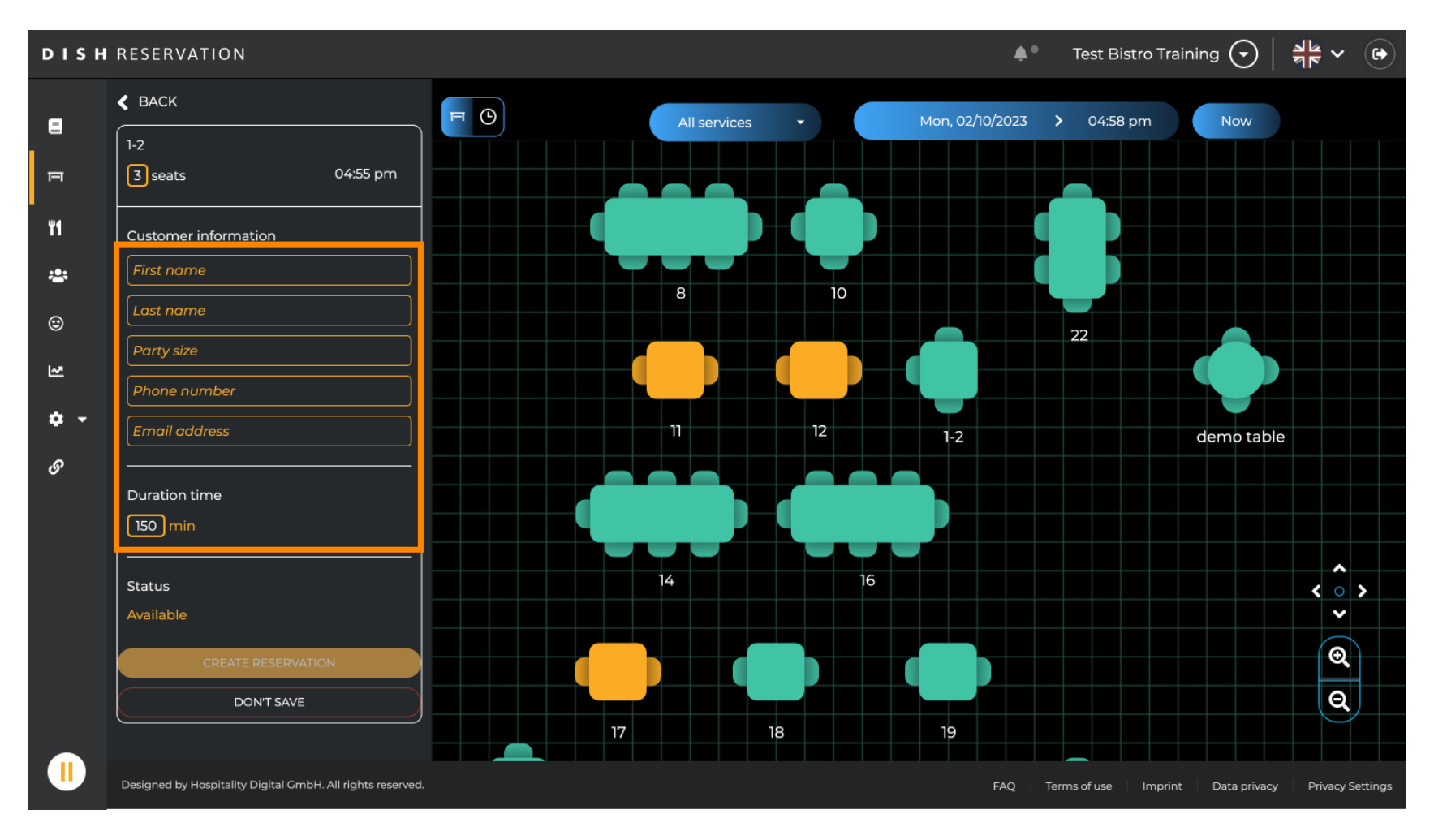

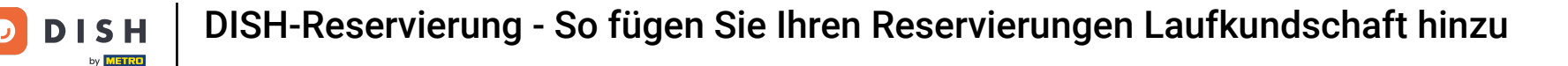

## Skicken Sie anschließend auf RESERVIERUNG ERSTELLEN um den Walk-In zu buchen.

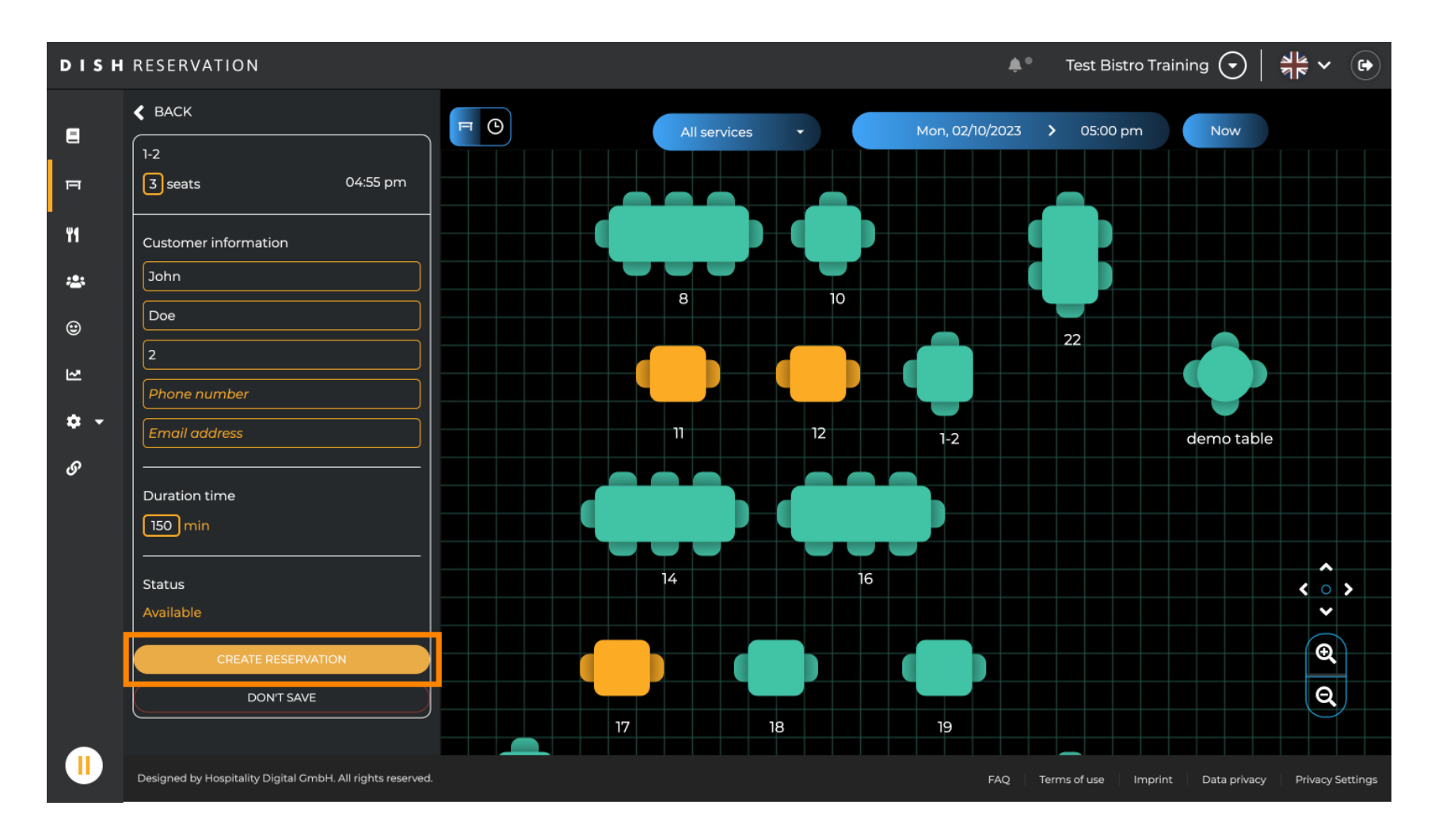

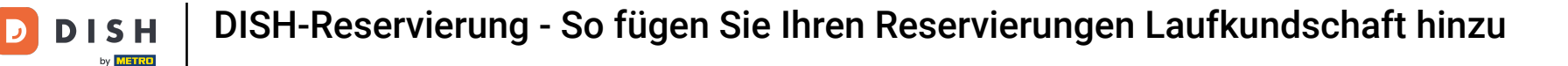

## Anschließend ist Ihr Walk-In unter der Rubrik Angekommen sichtbar .

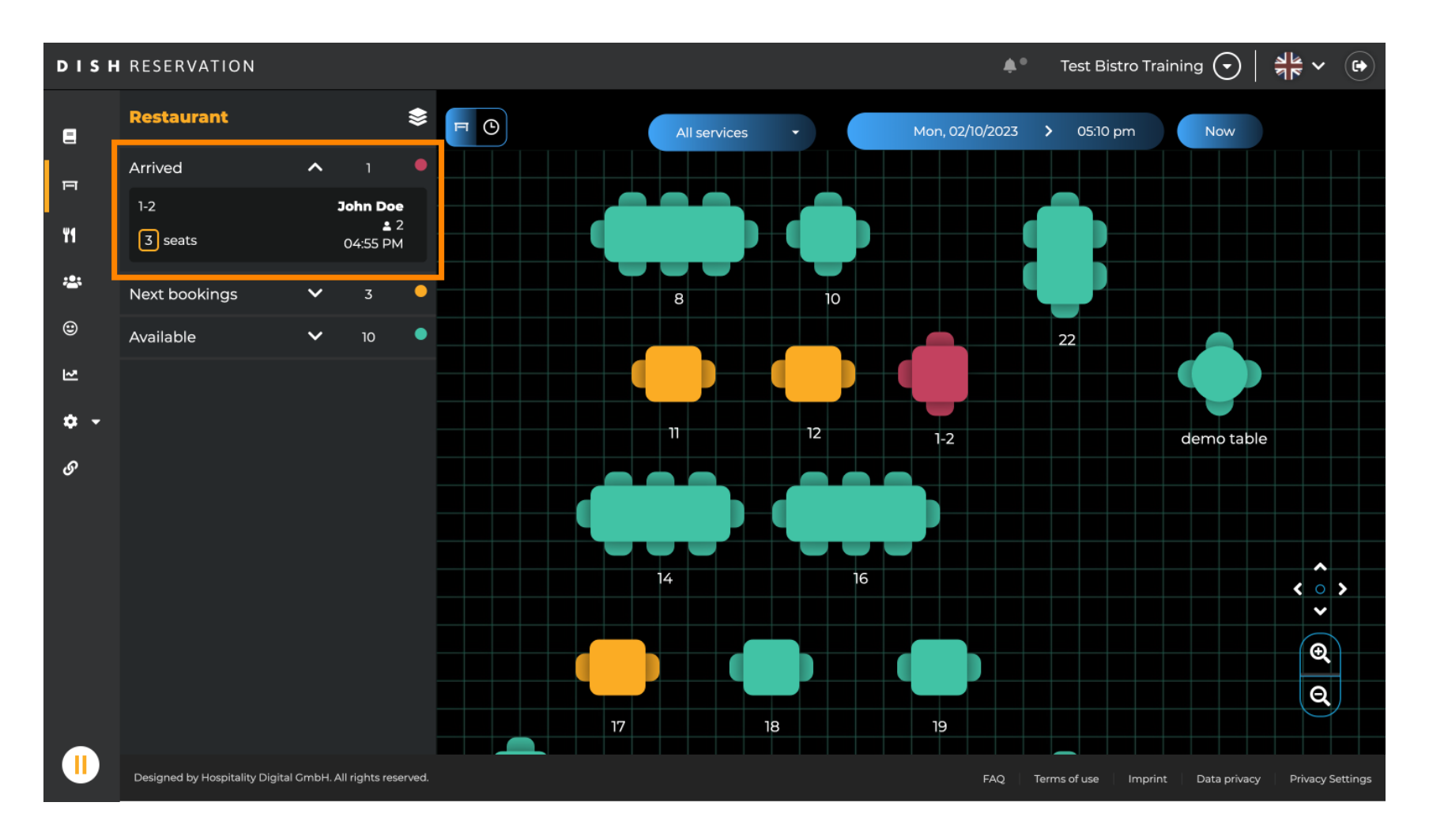

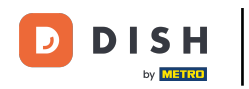

i

Das war's. Du hast das Tutorial abgeschlossen und weißt nun, wie du spontane Gäste zu deinen Reservierungen hinzufügen kannst.

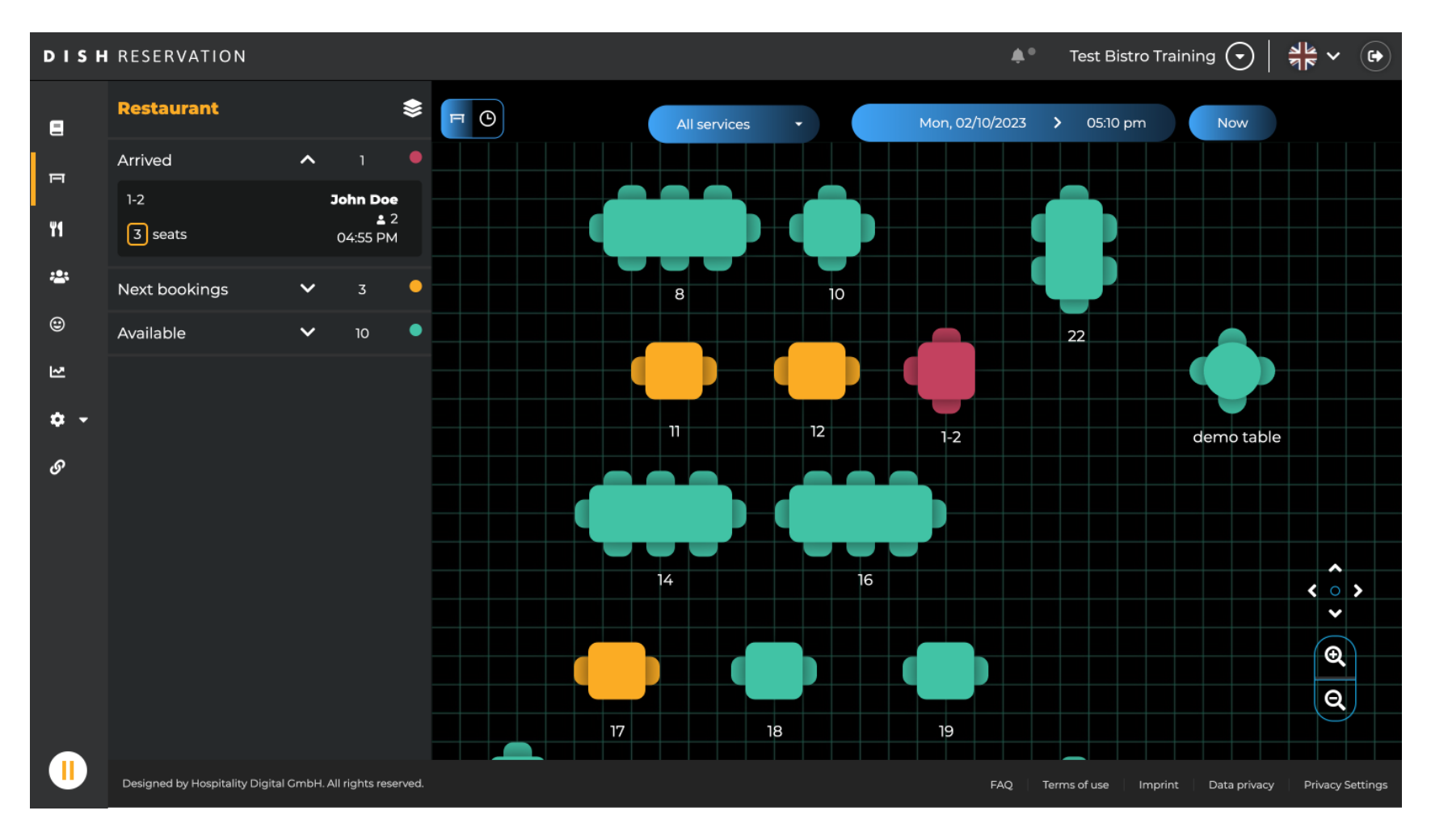

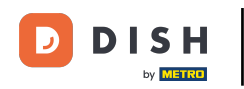

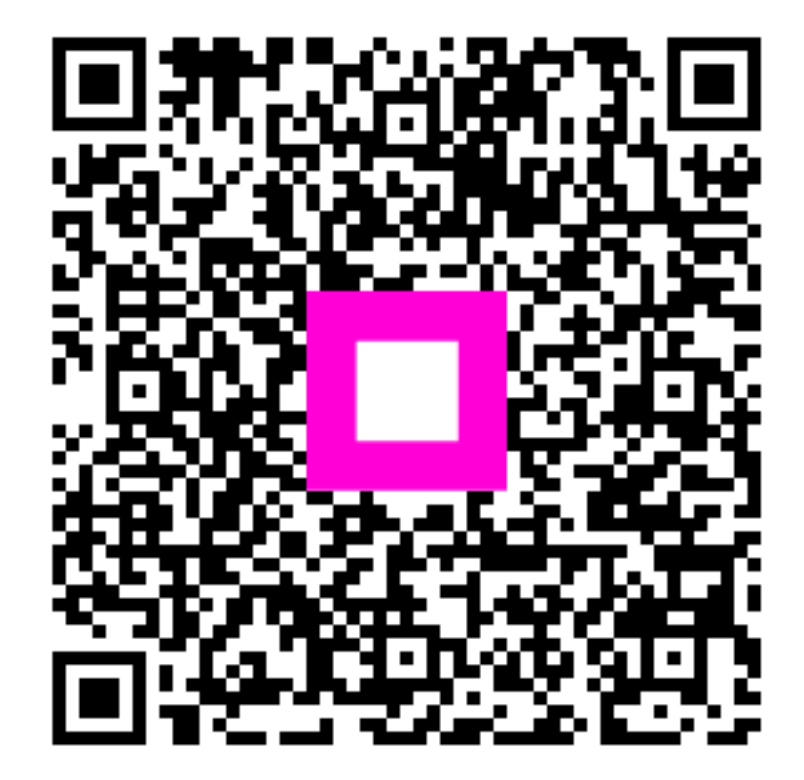

Scannen, um zum interaktiven Player zu gelangen